# How to submit the consolidated version of an assessment to the NA

- Prerequisites
- Detailed Steps
  - 1. Access "My Assessments" from Single Entry Point
  - 2. Filter your assignment(s) that are ready for submission
  - 3. From the "Actions" button, select "Submit assessment"
  - 4. Click "Confirm and submit"
  - 5. Consolidation submitted successfully and status changes to "Consolidation submitted for validation"
  - 6. Alternative: Submission of the consolidated assessment from the "Assessment Details"
- Expected Outcome
- Related articles

The consolidation phase starts once all experts have submitted their individual assessments for a project and the NA Selection Manager initiates the consolidation process by configuring the consolidation. The NA Selection Manager nominates one of the experts involved in the project assessment as consolidator and the other expert(s) involved in the consolidation are required to give approval to the consolidation. The NA can however exclude any expert from the consolidation process. The expert(s) excluded from the consolidation process will not have to approve the consolidated version of the assessment.

If the consolidation was initiated by the National Agency, and the other expert(s) involved in the assessment process were selected to participate in the consolidation process, the following main steps have to be completed in Assessment Module by the expert assigned as consolidator and/or the other involved expert(s):

- Consolidation assignment the expert nominated as consolidator completes the consolidation assignment and sends it for approval to the expert(s) involved. See the page How to complete a consolidation assignment for details.
- 2. Expert approval the expert(s) selected by the NA to participate in the consolidation approve(s) the consolidated assessment. See the page How to approve a consolidation assessment as expert for details.
- 3. Consolidation submission the expert nominated as consolidator submits the approved consolidated assessment.

This page explains the third of these steps, the submission of the consolidated version of the assessment to the National Agency.

# Prerequisites

- Existing EU Login and expert account. See the page Expert login to EESCP and Assessment module for details
- The other expert(s) selected by the NA to participate in the consolidation process approved the consolidation
- After all involved experts are approved, assignment status for Consolidator assignment is Consolidation ready for submission

# **Detailed Steps**

#### 1. Access "My Assessments" from Single Entry Point

Log in to the Single Entry Point and select **My Assessments** from the Assessment module. The **My Assessments** screen opens with the **Search Filter** and the **Search results** panels, displaying all your available assignments.

See My Assessments for details on the basic functionalities of this screen.

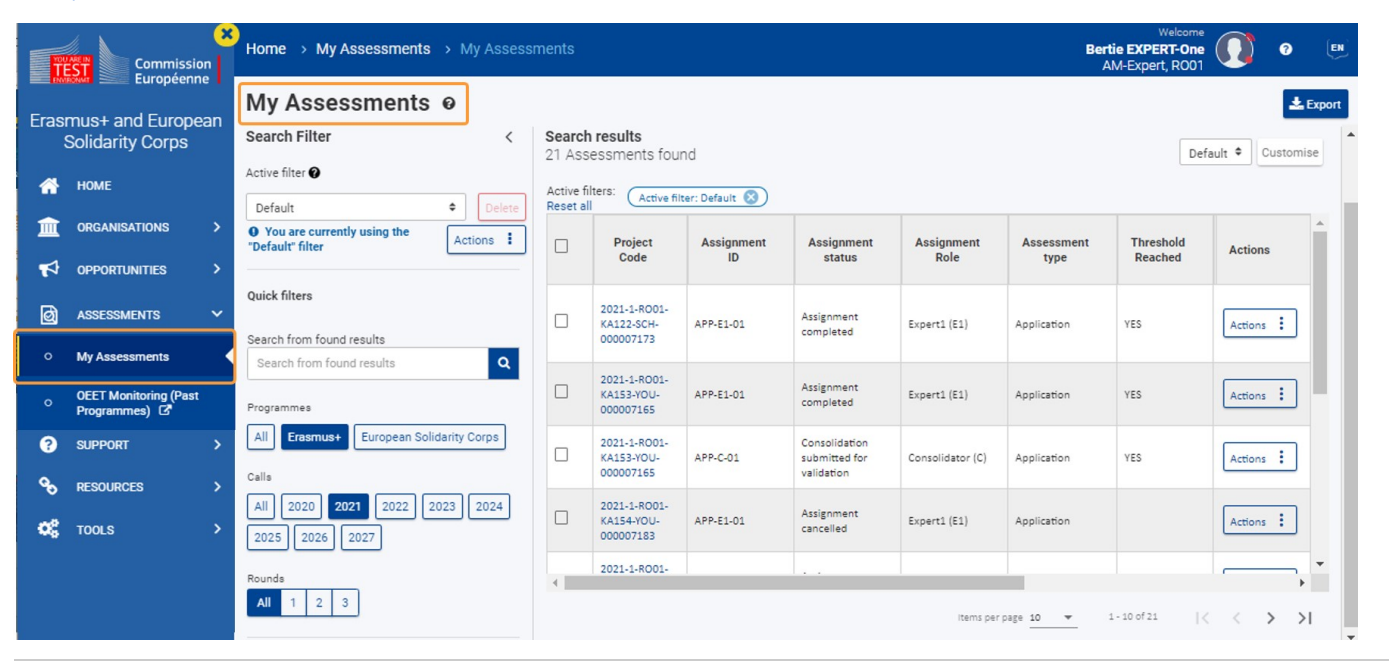

#### 2. Filter your assignment(s) that are ready for submission

Consolidator assignments that are ready to be submitted to the NA will be in status **Consolidation ready for submission**. You can use the available **Search filters** to filter the results list according to your needs. See My Assessments for details on the available search filters.

In our example, we are using the Consolidation Flags filter Consolidation ready for submission. The rows of the relevant project(s) are highlighted in dark green.

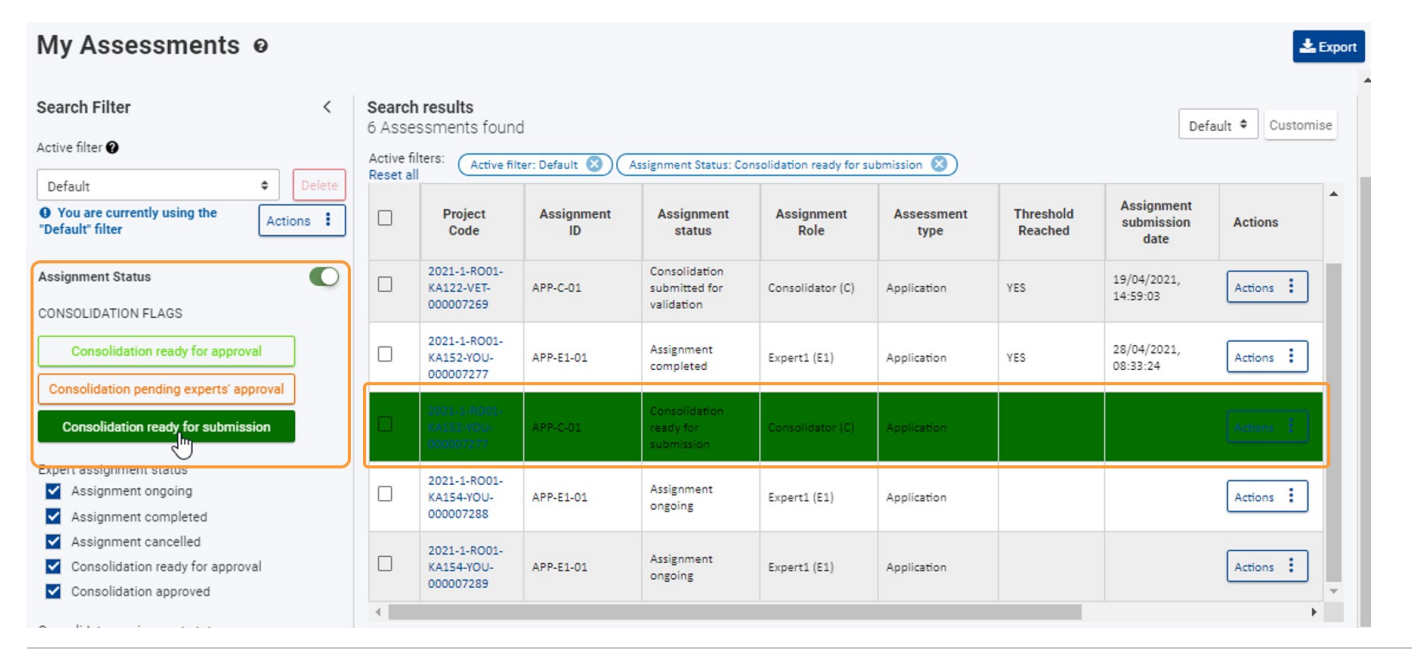

#### 3. From the "Actions" button, select "Submit assessment"

To submit the approved consolidated assessment, click on the Actions button and select Submit assessment .

| earc<br>Asse | h results<br>essments foun              | d                |                                              |                         |                    |                      | Def                              | ault 🗢 Customis  |
|--------------|-----------------------------------------|------------------|----------------------------------------------|-------------------------|--------------------|----------------------|----------------------------------|------------------|
| ctive f      | filters: Active fil                     | iter: Default 🛞  | Assignment Status: Co                        | nsolidation ready for s | ubmission 🛞        |                      |                                  |                  |
|              | Project<br>Code                         | Assignment<br>ID | Assignment<br>status                         | Assignment<br>Role      | Assessment<br>type | Threshold<br>Reached | Assignment<br>submission<br>date | Actions          |
|              | 2021-1-RO01-<br>KA122-VET-<br>000007269 | APP-C-01         | Consolidation<br>submitted for<br>validation | Consolidator (C)        | Application        | YES                  | 19/04/2021,<br>14:59:03          | Actions :        |
|              | 2021-1-RO01-<br>KA152-YOU-<br>000007277 | APP-E1-01        | Assignment<br>completed                      | Expert1 (E1)            | Application        | YES                  | 28/04/2021,<br>08:33:24          | Actions :        |
|              | 2021-1-R001-<br>KA152-YDU-<br>000007277 | APP-C-01         | Consolidation<br>ready for<br>submission     | Consolidator (C)        | Application        |                      |                                  | Actions :        |
|              | 2021-1-RO01-<br>KA154-YOU-<br>000007288 | APP-E1-01        | Assignment<br>ongoing                        | Expert1 (E1)            | Application        |                      | Submit for e                     | kpert's approval |
|              | 2021-1-R001-                            | 400 51 01        | Assignment                                   | Support 1 (51)          | Annlingting        |                      |                                  |                  |

#### 4. Click "Confirm and submit"

Click on Confirm and submit in the Submission of the assessment pop-up window.

| Submission of the assessment                                                                   | ×                         |
|------------------------------------------------------------------------------------------------|---------------------------|
| Please click 'Accept' to submit the assessment for the project 2021-1-R001-KA152-YOU-000007277 |                           |
|                                                                                                | Cancel Confirm and submit |

### 5. Consolidation submitted successfully and status changes to "Consolidation submitted for validation"

A success message displays and the status of the project changes to **Consolidation submitted for validation**. The submission of the consolidated assessment to the NA is complete.

#### My Assessments @ 🛓 Export > Search results 6 Assessments found Default 🕈 Customise Search Filter Active filters: Reset all Active filter: Default 🔇 Assignment Status: Consolidation ready for submission 🔇 Assignment submission Beneficiary organisation Conflict Project Code Assignment ID Assessment Threshold Project Assignment Assignment of Actions Role status type Reached title date name Interest 2021-1-RO01-Consolidation 19/04/2021, SOGRAPE VINHOS Actions APP-C-01 YES KA122 NO KA122-VETsubmitted for Consolidator (C) Application 14:59:03 SA 000007269 validation 2021-1-RO01-28/04/2021, Asociatia Calea Assignment Actions APP-E1-01 Expert1 (E1) Application YES NO KA152-YOUweeeee completed 08:33:24 Naturala 000007277 2021-1-RO01-KA152-YOU-Consolidation 28/04/2021, Asociatia Calea Actions APP-C-01 YES NO Consolidator (C) submitted for Application weeeee 12:05:35 Naturala 000007277 validation 2021-1-RO01-KA154-YOU-Test data for EACPMM-Promotion of Assignment Actions APP-E1-01 Expert1 (E1) Application Democratic ongoing 000007288 1331 Values SUCCESS $\checkmark$ 2021-1-RO01-KA154-YOU-Test data for EACPMM-ASSOCIAZ Assignment APP-E1-01 Expert1 (E1) Application ongoing CULTURA 000007289 2775

If you open the Assessment Details of the submitted assignment, a notification at the top of the screen displays the submission time and date. A PDF version of the consolidation is available for download or to view directly in your browser from the **Project Details** in section **Assessments**.

| Assessment Details 🛛                                                                                                    |                                                                                                    | Print Submit                  |  |  |  |  |  |  |
|----------------------------------------------------------------------------------------------------|----------------------------------------------------------------------------------------------------|-------------------------------|--|--|--|--|--|--|
| This assessment was submitted by the Consolidator on 28-04-2021 12:05:35 (Brussels time) ,Brussels time. No further changes are possible. |                                                                                                    |                               |  |  |  |  |  |  |
| Assessment Details                                                                                                    | Project information                                                                                  | Print Submit                  |  |  |  |  |  |  |
| Project information                                                                                                    | Grant Requested                                                                                      | 8650                          |  |  |  |  |  |  |
| Award criteria     Typology questions                                                                                                    | Assessments                                                                                          |                               |  |  |  |  |  |  |
| Comments                                                                                                    | Document name                                                                                        | Download PDF/ See PDF on line |  |  |  |  |  |  |
| Conflict of interest     Approval                                                                                                    | Application Expert 1 Assessment - Erasmus+ - 2021-1-R001-<br>KA152-YOU-000007277 - APP-E1-01 - V1    | <b>*</b> 🖪                    |  |  |  |  |  |  |
|                                                                                                    | Application Expert 2 Assessment - Erasmus+ - 2021-1-R001-<br>KA152-YOU-000007277 - APP-E2-01 - V1    | <b>*</b> 🖸                    |  |  |  |  |  |  |
|                                                                                                    | Application Consolidator Assessment - Erasmus+ - 2021-1-R001-<br>KA152-YOU-000007277 - APP-C-01 - V1 |                               |  |  |  |  |  |  |

#### 6. Alternative: Submission of the consolidated assessment from the "Assessment Details"

It is also possible to submit the consolidated assessment from the Assessment Details screen. In the Assessment Details of an approved, non-submitted consolidation the Submit button is active.

To submit the consolidated assessment to the NA:

- 1. Click on the **Submit** button.
- 2. Click on Confirm and Submit in the Submission of the assessment pop-up window.
- 3. A success message displays.

The submission of the consolidated assessment to the NA is complete.

| Home                | e 🔸 My Assessn                                                                                | nents → Asse                                                                                                    | essment Details: 2021-1-RO01                                                 | -KA154-YOU-000007183                                                                                         | Welcome<br>Bertie EXPERT-One<br>AM-Expert, RO01 | 0 2                           |       |  |
|---------------------|-----------------------------------------------------------------------------------------------|----------------------------------------------------------------------------------------------------|------------------------------------------------------------------------------|----------------------------------------------------------------------------------------------------|-------------------------------------------------|-------------------------------|-------|--|
| Ass                 | sessment D                                                                                    | etails ø                                                                                                    |                                                                              |                                                                                                    |                                                 | Print                         | ubmit |  |
| Pro<br>Proj<br>- As | <b>ject Code: 2021-1-</b><br>ject Title : <b>Youth parti</b><br>ssignment ID : <b>APP-C</b> - | R001-KA154-Y<br>cipation activities<br>-03 / Version : v01                                                                                                    | OU-000007183<br>project "ABC" - EAC IT TRAINING - B<br>- Language : Romanian | eneficiary organisation name : Asociatia Romani pentru sanatate si bunastare - Assignment type : Application | 67<br>Consolidation three                       | /100<br>eshold reached:Yes    | s     |  |
|                     |                                                                                               | ,                                                                                                    | Amond exiteria                                                               | Č                                                                                                    |                                                 |                               |       |  |
| Navig<br>Proj       | jation                                                                                        | <                                                                                                    | Expert 1 Expert 2                                                            | Consolidator Editor                                                                                          |                                                 |                               |       |  |
| ~                   | Award criteria                                                                                |                                                                                                    |                                                                              |                                                                                                    |                                                 | <b>1</b> Open all eriteria    |       |  |
| ~                   | Typology questions                                                                            |                                                                                                    |                                                                              |                                                                                                    |                                                 | Open all criteria             | -     |  |
| ~                   | Comments                                                                                      |                                                                                                    | Quality of project design *                                                  |                                                                                                    | Score • 26                                      | 40 ~                          |       |  |
| ~                   | Conflict of interest                                                                          |                                                                                                    |                                                                              |                                                                                                    |                                                 |                               |       |  |
|                     |                                                                                               | Submission of the assessment Once you have completed all pages and sections of the assessment, please click on the 'Confirm and Submit' button to submit it. After submission, you can still view no longer modify any of its content. |                                                                              |                                                                                                    |                                                 | and print the assessment, but |       |  |
|                     | -                                                                                             |                                                                                                    |                                                                              | 3 SUCCESS X<br>Success                                                                                       |                                                 | -                             |       |  |

# **Expected Outcome**

- Assignment status of the consolidation assignment changes to Consolidation submitted for validation
- No more changes are possible

# **Related articles**

- Assignment IDExpert Assessment

- Expert Assessment
  Expert Layout, menu items and navigation
  How to approve a consolidated assessment as expert
  How to complete a consolidation assignment
  How to complete an expert assignment
  How to submit the consolidated version of an assessment to the NA